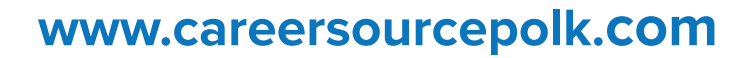

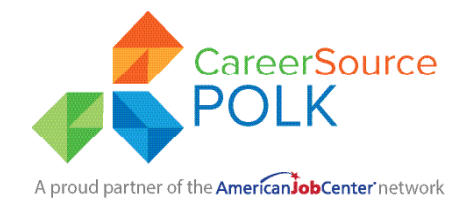

# Employ Florida & Gid Demaraj Rapid

Ou ka jwenn aksè nan Employ Florida nan nenpòt òdinatè ki gen aksè entènèt lè w ale sou sitwèb CareerSource Polk nan <u>www.careersourcepolk.com</u> oswa dirèkteman nan <u>www.EmployFlorida.com</u>.

## **ETAP 1: Konekte/Anrejistreman**

#### Si ou pa gen yon kont:

- Klike sou bouton "Sign In", ki anlè adwat Paj Akèy la
- Desann nan Opsyon 3 Kreye yon kont itilizatè
- Klike sou bwat ki di, "Endividyèl"
- Li epi aksepte Akò sou Konfidansyalite a
- Kreye yon ID itilizatè inik ak yon modpas
- Ranpli espas (\*) obligatwa yo.

#### Si ou gen yon kont:

- Klike sou bouton "Sign In", ki anlè adwat Paj Akèy la
- Antre ID itilizatè ou ak Modpas ou epi tcheke, "Mwen pa yon robo"
- Klike sou bouton "Sign In".

Pou rekipere yon non itilizatè oswa modpas bliye

- Klike "Konekte"
- Anba Deja anrejistre chwazi yon opsyon rekipere vle.

## ETAP 2: Kreye Background ou

Ranpli background ou ede rekritè vityèl la matche w ak anplwayè k ap chèche konpetans ak eksperyans menm jan an. Ou p ap parèt nan rechèch anplwayè yo si w kite sa vid.

- Yon fwa w konekte sou <u>www.EmployFlorida.com</u>, klike sou "Meni" ki anlè a goch ekran w la.
- Lè meni rapid la parèt, chwazi "Pòtfolyo mwen an"
- Klike sou (+) akote "Profil Endividyèl Mwen" epi klike sou "Pwofil Pèsonèl"
- Klike sou tab ki make, "Background" epi klike sou, "Kòmanse sòsye background nan"

Ou pral jwenn yon seri ekran pou ajoute enfòmasyon ou yo. Asire w ke w konplete seksyon sa yo epi tcheke konpetans ki aplike.

- Edikasyon ak Fòmasyon
- Lisans/Sètifikasyon Pwofesyonèl (N ap ajoute enfòmasyon sou Lisans Chofè w la pita)
- Istwa Travay (Yon minimòm 7 ane)
- Konpetans pou travay
- Zouti ak Teknoloji

• Yon Rezime de Kapasite w yo

Referans Detaye

(Ou pa bezwen ajoute Referans ou yo nan moman sa a. Enprime yo epi pote yo nan entèvyou w la.)

Pozisyon w Dezire a

#### Swiv nou sou medya sosyal!

Facebook: @CareerSourcePolk

**500 E. Lake Howard Dr. Winter Haven, FL 33881** Telefòn: 863-508-1100 Faks: 863-508-1110

**309 N. Ingraham Ave. Lakeland, FL 33801** Telefòn: 863-508-1100 Faks: 863-937-6018

|           | @CSPYoungLeaders  |
|-----------|-------------------|
| LinkedIn: | CareerSource Polk |
| Twitter   | @CareerSourceP    |

Antanke yon anplwayè ak pwogram opòtinite egal-ego, CareerSource Polk resevwa sipò Depatman Travay, Sante ak Sèvis Imen, Agrikilti Ameriken an kòm yon pati nan rekonpans ki totalize \$12.1 milyon (revize chak ane). Pri total pwogram sa a pral 100% finanse ak fon federal. Èd ak sèvis oksilyè disponib sou demann pou moun ki gen andikap. Moun ki sèvi ak ekipman TTY/TDD kapab kontakte tout nimewo telefòn vwa ki nan dokiman sa a atravè Sèvis Relè Florid nan 711.

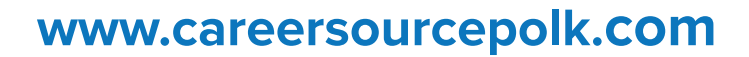

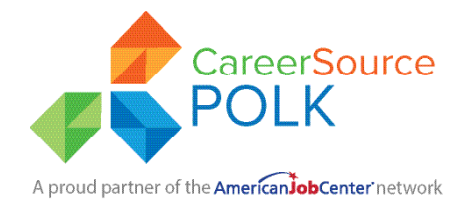

## Employ Florida & Gid Demaraj Rapid

### **ETAP 3: Ed pou Kreye Rezime**

Pou jwenn atansyon yon anplwayè, kreye tit rezime ki reflete pozisyon ou vle a, paske patwon yo souvan itilize rechèch mo kle yo.

- Depi w konekte sou <u>www.EmployFlorida.com</u>, klike sou "Menu" ki anlè a goch ekran ou a.
- Lè meni rapid la parèt, chwazi "Resume Builder"
- Bay rezime w la yon non: Anplwayè yo ka chèche tit rezime w la, kidonk nou rekòmande pou w bay rezime w yon non dapre tit travay ou vle yo anboche w la. (Asistan Administratif, Enfimyè, Devlopè Web)
- · Chwazi si w vle anplwayè yo wè rezime w la.
- Chwazi Kalite Rezime w vle a: Nou rekòmande swa "Comprehensive" ki pèmèt ou byen vit bati rezime w la dapre enfòmasyon ou te antre nan background ou. Lè w ap itilize "Resume Builder", w ap oblije klike sou chak seksyon pou ajoute enfòmasyon w nan rezime a. "Upload" pèmèt ou telechaje yon dokiman Microsoft Word oswa yon vèsyon PDF nan rezime w la. Lè w ap telechaje rezime a, y'ap mande w pou retire enfòmasyon sou adrès ou nan dokiman an. Li opsyonèl si ou vle retire enfòmasyon pèsonèl ou nan rezime w telechaje a.
- Pou plis asistans pou kreye rezime.
  Louvri MeniRapid > Lòt Sèvis > Sant Aprantisaj > Kou Endividyèl > Bati Rezime Pati 1 & 2.

#### ETAP 4: Kijan pou chèche travay

Klike sou "Rechèch Travay" nan meni rapid la.

Chwazi youn nan metòd rechèch sa yo:

**Rechèch rapid** – Chwazi nenpòt konbinezon kritè rechèch rapid epi klike sou "Rechèch".

**Rechèch Travay pa Anplwayè** – Chwazi yon metòd rechèch anplwayè epi klike sou non anplwayè ou vle a.

Chèche travay pa konpetans – Chwazi yon rapò matche (70%, 50%, 25%, oswa tout travay) epi klike sou "Rechèch."

**Rechèch Nimewo Travay** – Antre nimewo idantifikasyon lòd travay ou vle a epi klike sou "Rechèch".

#### Swiv nou sou medya sosyal!

**500 E. Lake Howard Dr. Winter Haven, FL 33881** Telefòn: 863-508-1100 Faks: 863-508-1110

**309 N. Ingraham Ave. Lakeland, FL 33801** Telefòn: 863-508-1100 Faks: 863-937-6018

| Facebook: | <pre>@CareerSourcePolk</pre> |
|-----------|------------------------------|
|           | @CSPYoungLeaders             |
| Linkodla  |                              |

LinkedIn: CareerSource Polk

Twitter: @CareerSourceP

Antanke yon anplwayè ak pwogram opòtinite egal-ego, CareerSource Polk resevwa sipò Depatman Travay, Sante ak Sèvis Imen, Agrikilti Ameriken an kòm yon pati nan rekonpans ki totalize \$12.1 milyon (revize chak ane). Pri total pwogram sa a pral 100% finanse ak fon federal. Èd ak sèvis oksilyè disponib sou demann pou moun ki gen andikap. Moun ki sèvi ak ekipman TTY/TDD kapab kontakte tout nimewo telefòn vwa ki nan dokiman sa a atravè Sèvis Relè Florid nan 711.